## **Active OPC Server Lite User's Manual**

First Edition, June 2011

www.moxa.com/product

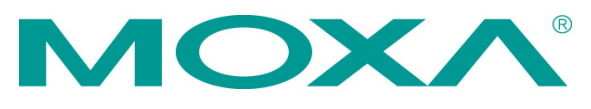

 $\ensuremath{\textcircled{}^{\circ}}$  2011 Moxa Inc. All rights reserved. Reproduction without permission is prohibited.

# **Active OPC Server Lite User's Manual**

The software described in this manual is furnished under a license agreement and may be used only in accordance with the terms of that agreement.

#### **Copyright Notice**

Copyright ©2011 Moxa Inc. All rights reserved. Reproduction without permission is prohibited.

#### Trademarks

The MOXA logo is a registered trademark of Moxa Inc. All other trademarks or registered marks in this manual belong to their respective manufacturers.

#### Disclaimer

Information in this document is subject to change without notice and does not represent a commitment on the part of Moxa.

Moxa provides this document as is, without warranty of any kind, either expressed or implied, including, but not limited to, its particular purpose. Moxa reserves the right to make improvements and/or changes to this manual, or to the products and/or the programs described in this manual, at any time.

Information provided in this manual is intended to be accurate and reliable. However, Moxa assumes no responsibility for its use, or for any infringements on the rights of third parties that may result from its use.

This product might include unintentional technical or typographical errors. Changes are periodically made to the information herein to correct such errors, and these changes are incorporated into new editions of the publication.

#### **Technical Support Contact Information**

#### www.moxa.com/support

#### Moxa Americas

Toll-free:1-888-669-2872Tel:+1-714-528-6777Fax:+1-714-528-6778

#### Moxa Europe

Tel: +49-89-3 70 03 99-0 Fax: +49-89-3 70 03 99-99

#### <u>Moxa China (Shanghai office)</u>

Toll-free:800-820-5036Tel:+86-21-5258-9955Fax:+86-21-5258-5505

#### Moxa Asia-Pacific

| Tel: | +886-2-8919-1230 |
|------|------------------|
| Fax: | +886-2-8919-1231 |

#### **Table of Contents**

| 1.       | Introduction                      |     |
|----------|-----------------------------------|-----|
| 2.       | Specifications                    |     |
| 3.       | Installation and Configuration    |     |
|          | Installing Active OPC Server Lite |     |
|          | Installing OPC Core Components    |     |
|          | Configuring DCOM Settings         |     |
|          | Run Active OPC Server Lite        |     |
| 4.       | Main Screen Overview              |     |
| 5.       | Menu Items                        |     |
|          | File                              |     |
|          | System                            |     |
|          | Sort                              |     |
|          | View                              |     |
|          | Quick Links                       |     |
| 6        | Tag Congration                    | 6-1 |
| <b>.</b> | ray Generation                    |     |

# 1 Introduction

Moxa's Active OPC Server Lite is a software package that operates as an OPC driver of an HMI or SCADA system. It offers a seamless connection from Moxa's I/O products to SCADA systems, including Wonderware, Citect, and iFix. Active OPC Server Lite meets the latest standard of OPC DA3.0 that allows connections to various kinds of devices and host OPC machines.

# Specifications

| Hardware Requirements                                |                                              |  |  |  |  |  |
|------------------------------------------------------|----------------------------------------------|--|--|--|--|--|
| CPU                                                  | Intel Pentium 4 and above                    |  |  |  |  |  |
| RAM                                                  | 12 MB (1024 MB recommended)                  |  |  |  |  |  |
| Network Interface                                    | 0/100 Mb Ethernet                            |  |  |  |  |  |
| Software Requirements                                |                                              |  |  |  |  |  |
| Operating System Microsoft Windows 2000, XP or later |                                              |  |  |  |  |  |
| Editor (not required)                                | Microsoft Office 2003 (Access 2003) or later |  |  |  |  |  |
| OPC Server Specifications                            |                                              |  |  |  |  |  |
| OPC Data Access                                      | 1.0a, 2.0, 2.05a, 3.0                        |  |  |  |  |  |
| Max. No. of Tags                                     | 5000 (V1.12 or later)                        |  |  |  |  |  |

**NOTE** Active OPC Server Lite does not limit the number of the connected I/O devices; the connection limitation depends on the virtual memory resource of Windows Operating System.

## **Installation and Configuration**

## **Installing Active OPC Server Lite**

Active OPC Server Lite can be downloaded from the Moxa Website.

After downloading the file, unzip it and run **Install.exe**. The installation program will guide you through the installation process and install the Active OPC Server Lite utility.

## **Installing OPC Core Components**

OPC Core Components provide the connection library needed by Active OPC Server Lite. This package must be installed on the computer that is running Active OPC Server Lite.

For first time installation, a pop-up message will appear asking if you would like to install the OPC Core Components. You may skip this step if the package has already been installed.

## **Configuring DCOM Settings**

Before launching Active OPC Server Lite, configure the DCOM settings for your security policy.

- **NOTE** If the OPC Client and Server software are installed on different servers, the DCOM, WORKGROUP, System Account, and Password settings should be the same.
  - 1. Go to the START menu and type dcomcnfg to activate the Component Services dialog box.

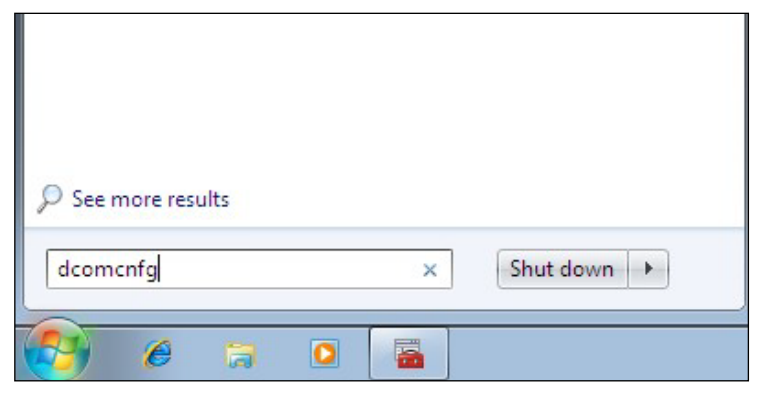

 Right click My Computer under Console Root → Component Services → Computers, and click Properties to activate the My Computer Properties dialog box.

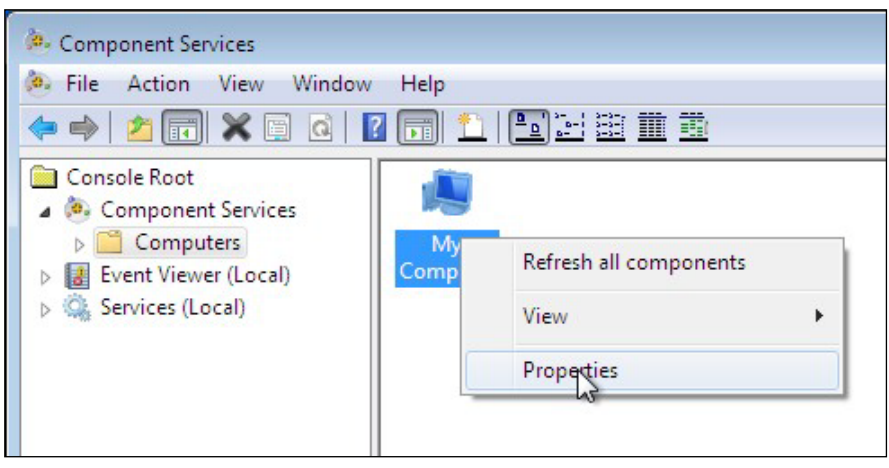

3. Click the **COM Security** tab and edit who is allowed by default to access, launch, or activate the applications or objects.

| General                                                                                                    | Options                                                                                                    | Default Properties                                                                                                    |
|----------------------------------------------------------------------------------------------------|----------------------------------------------------------------------------------------------------|----------------------------------------------------------------------------------------------------|
| Default Protocols                                                                                              | COM Secu                                                                                                    | rity MSDTC                                                                                                    |
| Access Permissions -                                                                                           |                                                                                                    |                                                                                                    |
| You may edit who is<br>also set limits on app<br>Caution: M<br>of applicati                                    | allowed default access<br>olications that determin<br>odifying access permis<br>ons to start, connect, t                                              | es to applications. You ma<br>te their own permissions.<br>sions can affect the abilit<br>function and/or run          |
| securely.                                                                                                    | Edit Limits                                                                                                    | Edit Default                                                                                                    |
|                                                                                                    |                                                                                                    | 1                                                                                                    |
| aunch and Activation                                                                                           | Permissions                                                                                                    |                                                                                                    |
| You may edit who is<br>activate objects. Yo<br>determine their own                                             | allowed by default to<br>u may also set limits or<br>permissions.                                                                                     | launch applications or<br>n applications that                                                                          |
| You may edit who is<br>activate objects. Yo<br>determine their own<br>Caution: M<br>affect the a<br>and/or run | allowed by default to<br>u may also set limits or<br>permissions.<br>odifying launch and ac<br>sbility of applications to<br>securely.                | launch applications or<br>n applications that<br>stivation permissions can<br>o start, connect, function               |
| You may edit who is<br>activate objects. Yo<br>determine their own<br>Caution: M<br>affect the a<br>and/or run | allowed by default to<br>u may also set limits or<br>permissions.<br>odifying launch and ad<br>ability of applications to<br>securely.<br>Edit Limits | launch applications or<br>n applications that<br>stivation permissions can<br>start, connect, function<br>Edit Default |
| You may edit who is<br>activate objects. Yo<br>determine their own<br>Caution: M<br>affect the a<br>and/or run | allowed by default to<br>u may also set limits or<br>permissions.<br>odifying launch and ac<br>ability of applications to<br>securely.<br>Edit Limits | launch applications or<br>n applications that<br>stivation permissions can<br>start, connect, function                 |

4. Add **Everyone**, **INTERACTIVE**, **NETWORK**, and **SYSTEM**, and set **Allow** permission to all of these groups.

| lefault Security                                     |             |        |
|------------------------------------------------------|-------------|--------|
| Group or user names:                                 |             |        |
| & Everyone<br>& INTERACTIVE<br>& NETWORK<br>& SYSTEM |             |        |
|                                                      | Add         | Remove |
| Permissions for NETWORK                              | Allow       | Deny   |
| Local Access<br>Remote Access                        |             |        |
| Leam about access control and                        | permissions |        |
|                                                      | ОК          | Cancel |

| inch and Activation Permis    | sion          | ?      |
|-------------------------------|---------------|--------|
| Group or user names:          |               |        |
| Serveryone                    |               |        |
| SYSTEM                        |               |        |
| & INTERACTIVE                 |               |        |
| Service NETWORK               |               |        |
|                               |               |        |
|                               | Add           | Remove |
| Permissions for Everyone      | Allow         | Deny   |
| Local Launch                  |               |        |
| Remote Launch                 | <b>V</b>      |        |
| Local Activation              | 1             |        |
| Remote Activation             |               |        |
|                               |               |        |
|                               |               |        |
|                               |               |        |
| Learn about access control an | d permissions |        |
|                               | ОК            | Cance  |
|                               |               |        |

5. Click the **Default Properties** tab and check if the settings are the same as shown in the screenshot below.

| General<br>[Enable Distributed CC<br>[Enable COM Internet | Options<br>DM on this computer                                                        | Default Properties                               |
|-----------------------------------------------------------|---------------------------------------------------------------------------------------|--------------------------------------------------|
| Enable Distributed CC<br>Enable COM Internet              | DM on this computer                                                                   |                                                  |
|                                                           | Services on this compute                                                              | er                                               |
| Default Distributed CON                                   | M Communication Proper                                                                | ties                                             |
| The Authentication Lev                                    | vel specifies security at th                                                          | ne packet level.                                 |
| Default Authenticatio                                     | n Level:                                                                              |                                                  |
| Connect                                                   |                                                                                       | •                                                |
| Identify                                                  |                                                                                       | •                                                |
| Security for reference to and that the default imp        | racking can be provided<br>personation level is not a<br>I security for reference tra | if authentication is used<br>nonymous.<br>acking |
|                                                           | these properties                                                                      |                                                  |

6. Click **Yes** when the following warning message appears.

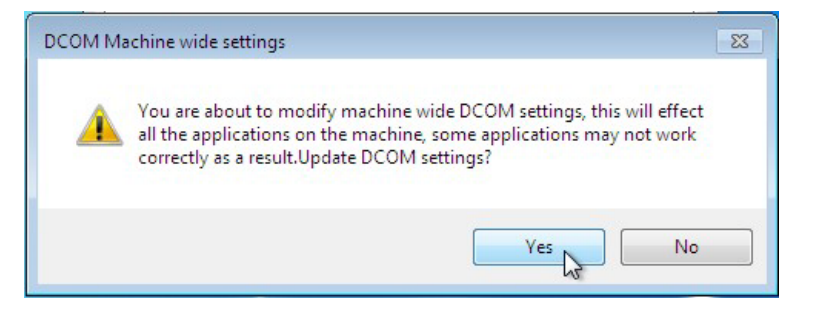

 Go back to the Component Services dialog box, and right click MOXA\_ACTIVE\_OPC\_SERVER under Console Root → Component Services → Computers → My Computer → DCOM Config, and then click Properties.

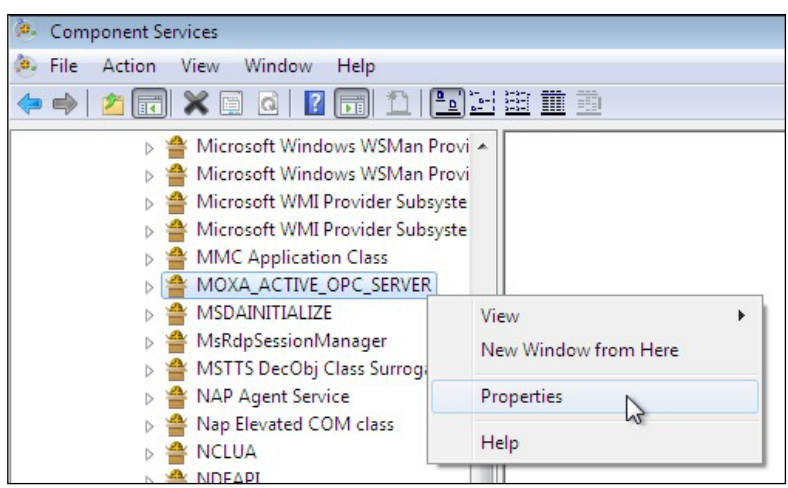

8. Click the General tab, and set the Authentication Level to Connect.

| aeneral | Location Secu             | urity Endpoints Identity                   |
|---------|---------------------------|--------------------------------------------|
| Gene    | ral properties of th      | nis DCOM application                       |
| Арр     | lication Name:            | MOXA_ACTIVE_OPC_SERVER                     |
| Арр     | lication ID:              | {6cbf6ab8-1ba8-4a2b-8b92-554d29d378f9}     |
| Арр     | lication Type:            | Local Server                               |
| Auth    | nentication Level:        | Connect                                    |
| Loc     | al Path:                  | C:\Program Files\Moxa\ActiveOPC\Server\ACT |
|         |                           |                                            |
| Leam n  | nore about <u>setting</u> | <u>these properties</u> .                  |
| Leam n  | nore about <u>setting</u> | these properties.                          |

9. Click the Security tab. You may either apply the default settings of Access, Launch, and Activation Permissions to the Active OPC Server or customize the permission settings. If you would like to customize the settings, make sure that Everyone, INTERACTIVE, NETWORK, and SYSTEM are added, and that the permission for these groups is set to Allow.

| DXA_ACTIVE_OPC_SERVER Properties                  | ?                    |
|---------------------------------------------------|----------------------|
| General Location Security Endpoints Identity      |                      |
| Launch and Activation Permissions                 |                      |
| () Use Default                                    |                      |
|                                                   |                      |
| Customize                                         | <u>E</u> dit         |
|                                                   |                      |
| Access Permissions                                |                      |
| Ose Default                                       |                      |
| Custo <u>m</u> ize                                | Edit                 |
| Configuration Permissions                         |                      |
| O Use Default                                     |                      |
| Customize                                         | Ed <u>i</u> t        |
| Leam more about <u>setting these properties</u> . |                      |
| ОК                                                | Cancel <u>A</u> pply |

10. Click the **Identity** tab and make sure **The interactive user** is selected. If the Active OPS Server is running as a Windows service, **The system account** is selected. Now DCOM is ready to accept all incoming connections.

| MOXA_ACTIVE_OPC_SERVER Properties                             | ? <mark>×</mark> |
|---------------------------------------------------------------|------------------|
| General Location Security Endpoints Identity                  |                  |
| Which user account do you want to use to run this application | ?                |
| The interactive user.                                         |                  |
| The launching user.                                           |                  |
| ◎ This user.                                                  |                  |
| User:                                                         | Browse           |
| Password:                                                     |                  |
| Confirm password:                                             |                  |
| The system account (services only).                           |                  |
|                                                               |                  |
|                                                               |                  |
|                                                               |                  |
|                                                               |                  |
|                                                               |                  |
| Learn more about <u>setting these properties</u> .            |                  |
| OK Cancel                                                     | Apply            |

## **Run Active OPC Server Lite**

After the installation is finished, run Active OPC Server Lite from the Windows Start menu: **Start**  $\rightarrow$  **Program**  $\rightarrow$  **Files**  $\rightarrow$  **MOXA**  $\rightarrow$  **IO Server**  $\rightarrow$  **ActiveOPC**  $\rightarrow$  **ActiveOPC**.

**NOTE** We recommend turning off Windows Firewall to check if the Active OPC Server Lite is running correctly at the first time. If yes, turn on Windows Firewall and check it again. If Active OPC Server does not receive any tag after you turn on Windows Firewall, add ActiveOPC.exe and OPCEnum.exe in the Firewall Inbound Rules, and set them to Allow for Private, Public, and Domain network profiles.

# **Main Screen Overview**

| 🖳 Moxa Active OPC Server 1.                   |               |             |          |         |            |       |         |                 |              |               |              | ×    |
|-----------------------------------------------|---------------|-------------|----------|---------|------------|-------|---------|-----------------|--------------|---------------|--------------|------|
| File System Sort View Help                    | 2.            |             |          |         |            |       |         |                 |              |               |              |      |
| 📮 🛛 🗳 🛃 3.                                    | E KA A BA     |             | ter ter  | the for |            |       | the Sta |                 |              | hat had       | at she tak   | 1.49 |
| E- 💂 CHARLESZK-CHEN                           | Tag Name      | Description | Value    | Status  | Chan       | nel   | Quality | R/W             | Unit         | Туре          | Active Tag   | -    |
| □                                             | AI-00         | Al          | 0.001    |         |            | 0     | GOOD    | Read Only       | +/-10V       | double        | Y            |      |
| I 192.168.127.254                             | AI-01         | AI          | 0.001    |         |            | 1     | GOOD    | Read Only       | +/-10V       | double        | Y            |      |
| <b>4.</b>                                     | AI-02         | AI          | 0.001    |         |            | 2     | GOOD    | Read Only       | +/-10V       | double        | Y            |      |
|                                               | AI-03         | AI          | 0.000    |         |            | 3     | GOOD    | Read Only       | +/-10V       | double        | Y            |      |
|                                               | DI-00         | DI          | 0        | OFF     |            | 0     | GOOD    | Read Only       | ON/OFF       | boolean-bit   | Y            |      |
|                                               | DI-01         | DI          | 0        | OFF     |            | 1     | GOOD    | Read Only       | ON/OFF       | boolean-bit   | Y            |      |
|                                               | DI-02         | DI          | 0        | OFF     |            | 2     | GOOD    | Read Only       | ON/OFF       | boolean-bit   | Y            |      |
|                                               | DI-03         | DI          | 0        | OFF     |            | 3     | GOOD    | Read Only       | ON/OFF       | boolean-bit   | Y            | =    |
|                                               | DI-04         | DI          | 0        | OFF     |            | 4     | GOOD    | Read Only       | ON/OFF       | boolean-bit   | Y            |      |
|                                               | DI-05         | DI          | 0        | OFF     | 5          | 5     | GOOD    | Read Only       | ON/OFF       | boolean-bit   | Y            |      |
|                                               | DI-06         | DI          | 0        | OFF     | <b>.</b>   | 6     | BAD     | Read Only       | Disable      | boolean-bit   | Y            |      |
|                                               | DI-07         | DI          | 0        | OFF     |            | 7     | BAD     | Read Only       | Disable      | boolean-bit   | Y            |      |
|                                               | DI-08         | DI          | 0        | OFF     |            | 8     | BAD     | Read Only       | Disable      | boolean-bit   | Y            |      |
|                                               | DI-09         | DI          | 0        | OFF     |            | 9     | BAD     | Read Only       | Disable      | boolean-bit   | Y            |      |
|                                               | DI-10         | DI          | 0        | OFF     |            | 10    | BAD     | Read Only       | Disable      | boolean-bit   | Y            |      |
|                                               | DI-11         | DI          | 0        | OFF     |            | 11    | BAD     | Read Only       | Disable      | boolean-bit   | Y            |      |
|                                               | DO-00         | DO          | 0        | OFF     |            | 0     | BAD     | Read/Write      | Disable      | boolean-bit   | Y            |      |
|                                               | DO-01         | DO          | 0        | OFF     |            | 1     | BAD     | Read/Write      | Disable      | boolean-bit   | Y            |      |
|                                               | DO-02         | DO          | 0        | OFF     |            | 2     | BAD     | Read/Write      | Disable      | boolean-bit   | Y            |      |
|                                               | DO-03         | DO          | 0        | OFF     |            | 3     | BAD     | Read/Write      | Disable      | boolean-bit   | Y            |      |
|                                               | DO-04         | DO          | 0        | OFF     |            | 4     | BAD     | Read/Write      | Disable      | boolean-bit   | Y.           | -    |
| Active OPC Server initialize successfully : 2 | 011/05/30 17: | 30:56       |          |         |            |       |         |                 |              |               |              | *    |
| 6.                                            |               |             |          |         |            |       |         |                 |              |               |              |      |
|                                               |               |             |          |         |            |       |         |                 |              |               |              | 7    |
|                                               |               |             |          |         |            |       |         |                 |              |               |              |      |
|                                               |               | 7           |          |         |            |       |         |                 |              | 🔁 Clear Log   | g 🚽 Save     | Log  |
|                                               |               |             | Device C | ount :1 | 9500 Conne | ction | :1      | Client Count :0 | Start Listen | Port:9900 201 | 1/05/30 17:3 | 3:08 |
|                                               |               |             |          |         |            |       |         |                 |              |               |              |      |

Active OPC Server Lite's main screen displays a figure of the mapped I/O device with the status of every I/O tag. Note that configuration and tags are not available until the device creates the tags.

| Active OPC Server Lite Main Screen |
|------------------------------------|
| 1. Title                           |
| 2. Menu bar                        |
| 3. Quick link                      |
| 4. Navigation panel                |
| 5. Tag Window                      |
| 6. Log Monitor                     |
| 7. Status bar                      |

## **Menu Items**

## File

From the **File** menu, you can export the list of devices that are currently displayed in the navigation panel. You also can import a list into the Active OPC Server Lite.

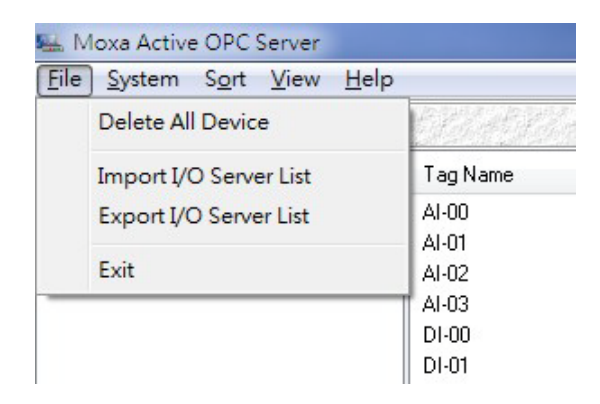

The file will have the .mdb extension, and can be opened using Microsoft Office Access. The server list includes the current tag information of the mapped device.

**NOTE** We recommend saving the configuration when exiting the Active OPC Server.

### System

The operations listed below can be accessed from the System menu.

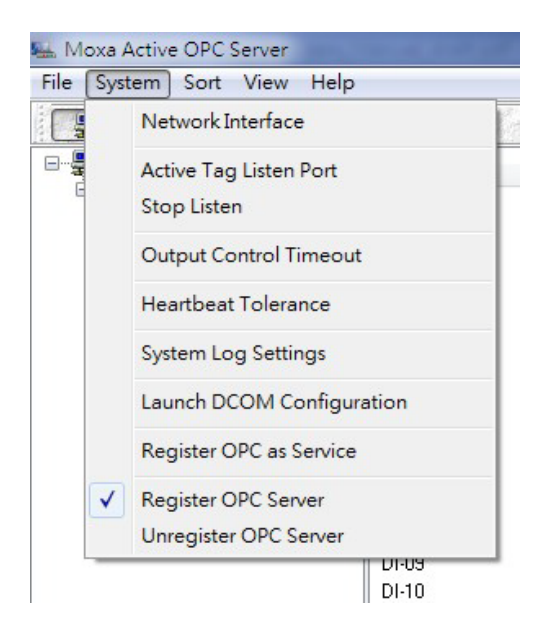

- **Network Interface** allows you to select a network interface on the Active OPC Server for receiving connections from the remote devices.
- Active Tag Listen Port allows you to define the preferred TCP socket port for receiving active tags from the remote devices.
- Stop Listen allows you to stop receiving active tags and I/O status updates.
- **Output Control Timeout** allows you to define the socket timeout interval for controlling output channels on remote devices.
- Heartbeat Tolerance allows you to define an additional timeout interval to wait for a heartbeat signal from remote devices.
- System Log Settings allows you to enable or disable the Active OPC Server system log function.
- Launch DCOM Configuration allows you to launch the Windows DCOM configuration utility.
- **Register OPC as Service** allows you to set the Active OPC Server program to run as a Windows system service.
- **Register OPC Server** allows you to register the DCOM components to the Windows system.
- **Unregister OPC Server** allows you to cancel the registration of the DCOM components from the Windows system.

### Sort

The Sort menu allows the server list in the navigation panel to be sorted by connection or type (model).

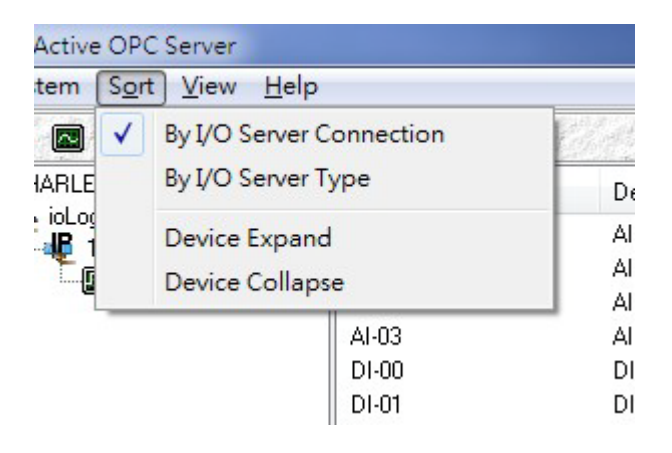

#### View

The View menu shows the Master and Slave devices that are currently connected with the Active OPC Server. The Master list shows the IP address of the Master device, which will send commands to the Slave devices. The Slave list shows the IP address and MAC address of the I/O devices at the remote sites.

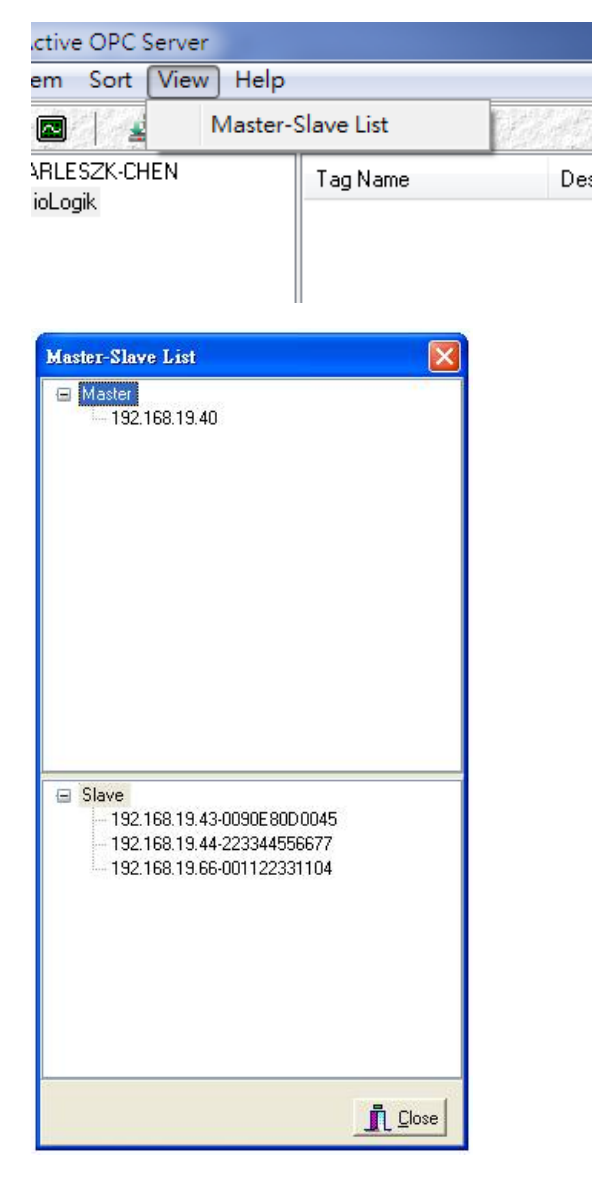

## **Quick Links**

Quick links are provided to sort the server list and import/export configuration.

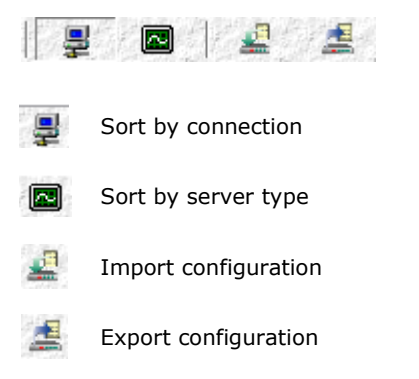

# **Tag Generation**

Active OPC Server will automatically receive active tags from remote devices once the tags are created. Refer to I/O device user's manual to learn how to create active tags with the configuration utility.

Save the configuration of Active OPC Server Lite when exiting the program.

# **7** OPC Test Client

An OPC client software is included in the Active OPC Server Lite package for test purposes. After configuring the tags on the Active OPC Server Lite, this **ClientTest** can be launched from the Windows Start menu: **Start**  $\rightarrow$  **Program Files**  $\rightarrow$  **MOXA**  $\rightarrow$  **IO Server**  $\rightarrow$  **ActiveOPC**  $\rightarrow$  **ClientTest**.

If Active OPC Server Lite is installed locally on the same PC, select **Connect**  $\rightarrow$  **Local** from the menu bar, and then type the name of the **MOXA ACTIVE OPC SERVER** in the **Server Name** column.

| Server Help         |       |        |
|---------------------|-------|--------|
| Connect             | +     | Local  |
| Disconnect          |       | Remote |
| Group               | - • T |        |
| Set Delimiting Char |       |        |
| Status              |       |        |
| WriteQVT            |       |        |
| Exit                | _     |        |

| OPC Server    |                           |
|---------------|---------------------------|
|               | Force OPC 1.0a connection |
| Machine Name: |                           |
| Server Name:  | <b>•</b>                  |
|               | MOXA_ACTIVE_OPC_SERV      |
| OK            | Cancel                    |

If the Active OPC Server Lite is installed on a remote PC, select **Connect**  $\rightarrow$  **Remote** from the menu bar. Input the host name (i.e. Moxa\_Client) or IP address and specify **MOXA ACTIVE OPC SERVER** in the **Server Name** column.

| entTst<br>erver Help                   |   |       | OPC 2.0 Remote Connection         |
|----------------------------------------|---|-------|-----------------------------------|
| Connect                                | • | Local | Enter Machine Name or IP Address: |
| Group<br>Set Delimiting Char<br>Status | • |       | 192.168.127.201                   |
| /riteQVT                               |   |       | OK Cancel                         |

Click on **Group**  $\rightarrow$  **Add** and specify the **Group Name** (user-defined). A blank tag monitoring screen will open.

| onnect<br>isconnect | · ] |        |   | Group Name: ioLogik     | E2242 |         |
|---------------------|-----|--------|---|-------------------------|-------|---------|
| Group               | •   | Add    |   | Democrated Hadets Date: | 0     | (marca) |
| et Delimiting Char  |     | Remove |   | Requested Opdate Rate.  |       | (msecs) |
| Status              | 1   |        | _ | Deadband:               | 0     |         |
| VriteQVT            |     |        |   |                         |       |         |
| Exit                |     |        | _ | OK                      | Ca    | ncel    |

| 💬 GROUP: ioLogik E2242               |   |
|--------------------------------------|---|
| Update Rate = 100<br>DeadBand = 0.00 | Â |
|                                      |   |
|                                      |   |
|                                      | + |

Click **Item**  $\rightarrow$  **Browse** and select the channel that needs to be monitored.

| C <u>S</u> erver <u>H</u> elp   |                |
|---------------------------------|----------------|
| Disconnect<br>Group             |                |
| Item +                          | Browse         |
| Set Delimiting Char<br>WriteQVT | Add<br>Remove  |
| Exit                            | Write          |
|                                 | SetActiveState |

| OPC Item Li                                                  | st                                                                                                    |                                                                        |   |
|--------------------------------------------------------------|----------------------------------------------------------------------------------------------------|------------------------------------------------------------------------|---|
| E224<br>E224<br>E224<br>E224<br>E224<br>E224<br>E224<br>E224 | 2-01.DO-03<br>2-01.DO-04<br>2-01.DO-05<br>2-01.DO-06<br>2-01.DO-07<br>2-01.DO-08<br>2-01.DO-09<br>2-01.DO-10<br>2-01.DO-10<br>2-01.DO-11<br>2-01.SysConnect-00 | OK<br>Add Item                                                         |   |
| GROUP                                                        | : ioLogik E2242                                                                                                    |                                                                        | 8 |
| DeadBan                                                      |                                                                                                    |                                                                        | ĥ |
| 11:42:36<br>11:42:36                                         | E2242-01.Al-00<br>E2242-01.Al-01<br>E2242-01 DO-11                                                                                                    | 0.0008 (Quality Good)<br>0.0011 (Quality Good)<br>FALSE (Quality Good) |   |
| 10:48:13                                                     |                                                                                                    | These (adding along)                                                   |   |

To write to the output channel, specify an output channel, and then select **Item**  $\rightarrow$  **Write** from the menu bar.

| 📴 GROUP   | : ioLogik E2242                  |                                               |
|-----------|----------------------------------|-----------------------------------------------|
| Update Ra | ate = 100<br>d = 0.00            | A                                             |
| 11:44:37  | E2242-01.AI-00                   | 0.0011 (Quality Good)                         |
| 11:44:37  | E2242-01.Al-01<br>E2242-01 DO-11 | 0.0011 (Quality Good)<br>EALSE (Quality Good) |
| 10,40,13  |                                  |                                               |
|           |                                  | -                                             |

| C <u>S</u> erver <u>H</u> elp   |                |
|---------------------------------|----------------|
| Disconnect                      | 1              |
| Group •                         |                |
| Item +                          | Browse         |
| Set Delimiting Char<br>WriteQVT | Add<br>Remove  |
| Exit                            | Write          |
|                                 | SetActiveState |

| New Value<br>TRUE<br>FALSE |  |
|----------------------------|--|
| © FALSE                    |  |
|                            |  |
| 🔲 Asynchronous Write       |  |
| OK Cancel                  |  |

| 📴 GROUP              | : ioLogik E2242                  |                                                |
|----------------------|----------------------------------|------------------------------------------------|
| Update Ra            | ate = 100<br>d = 0.00            | <u>^</u>                                       |
| 11:46:38<br>11:46:38 | E2242-01.AI-00<br>E2242-01.AI-01 | 0.0011 (Quality Good)<br>0.0011 (Quality Good) |
| 19:46:35             | E2242-01.DO-11                   | TRUE (Quality Good)                            |
|                      |                                  | -                                              |